#### **Create Account for Admission / Register Yourself for Admission**

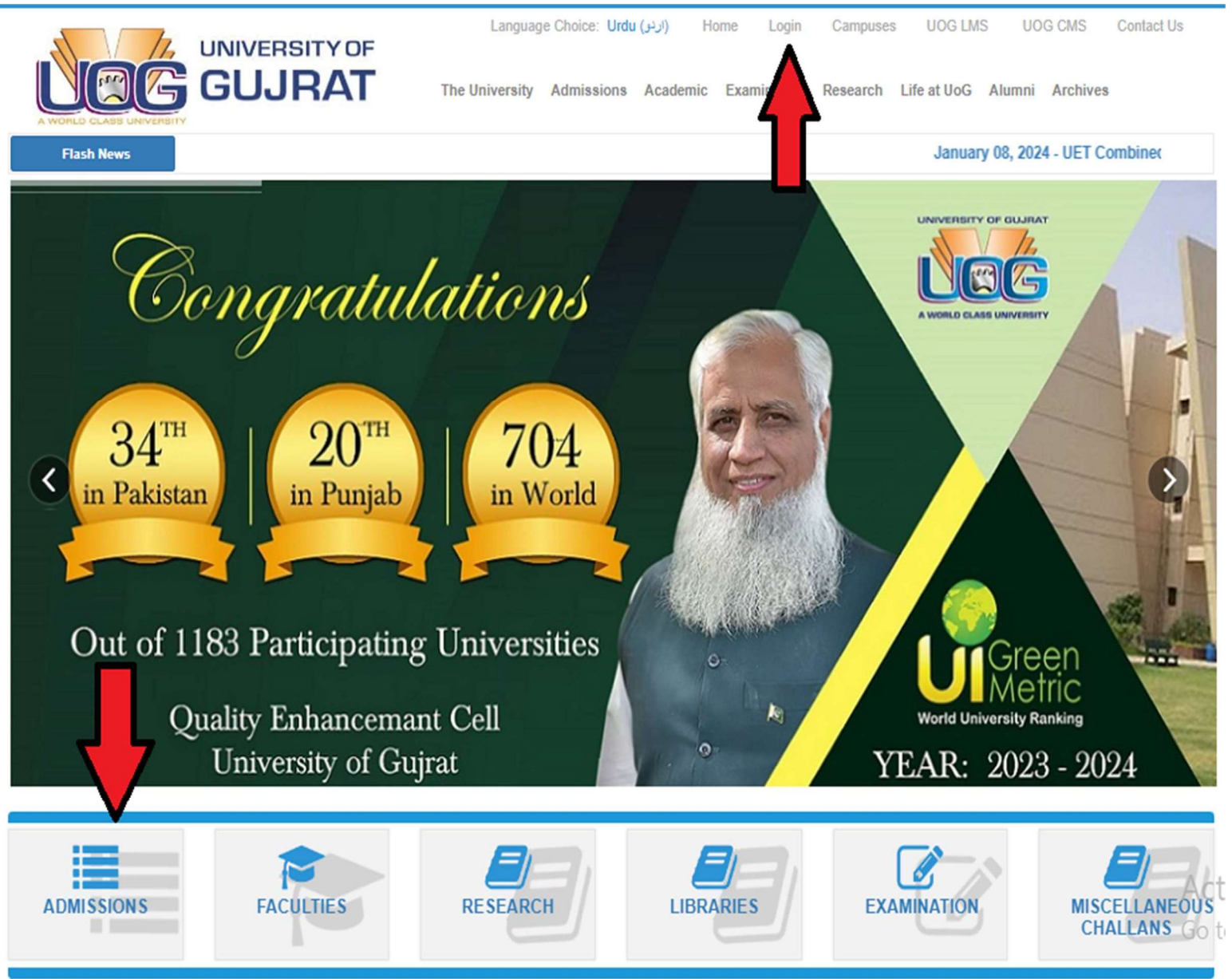

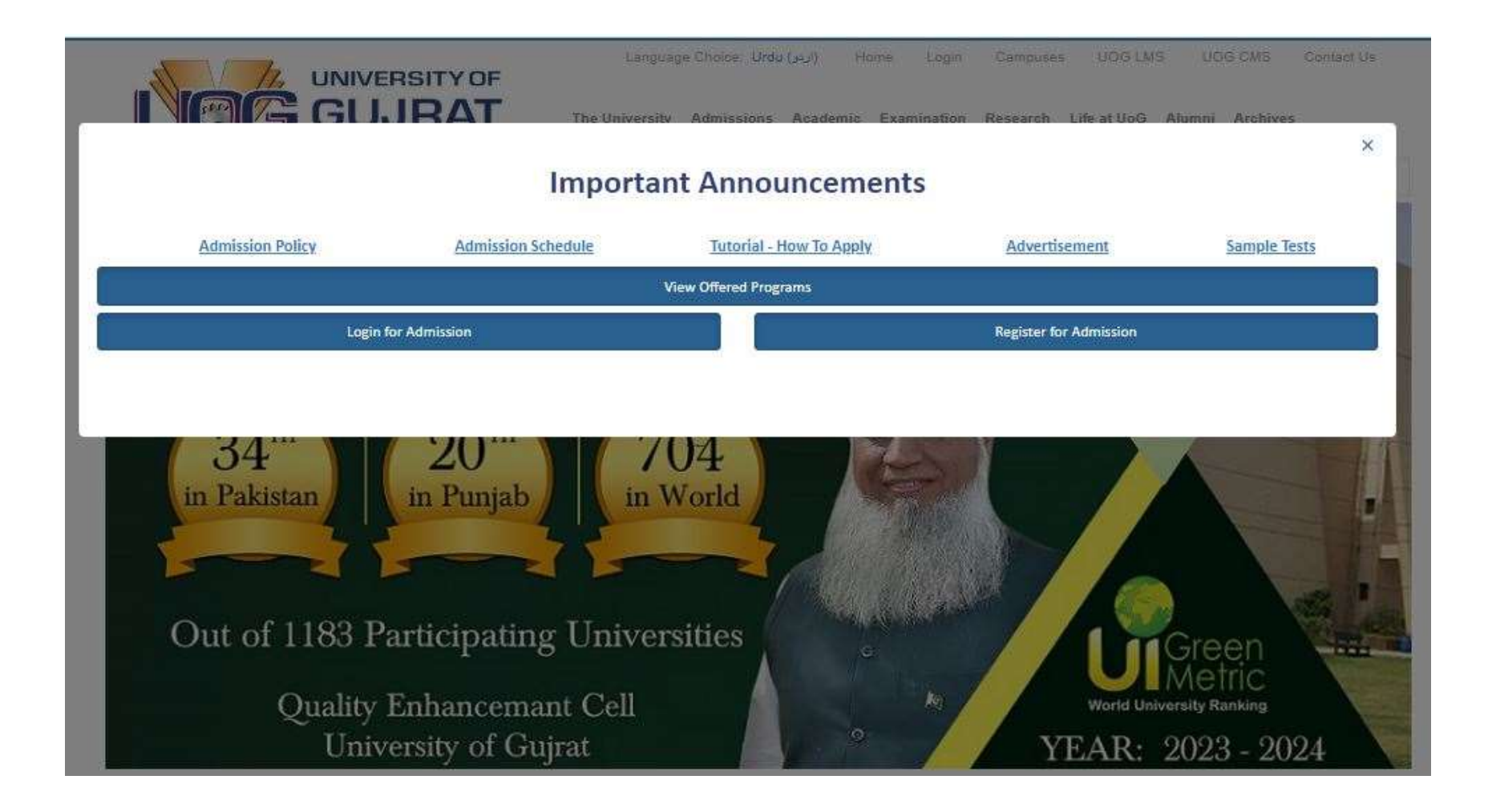

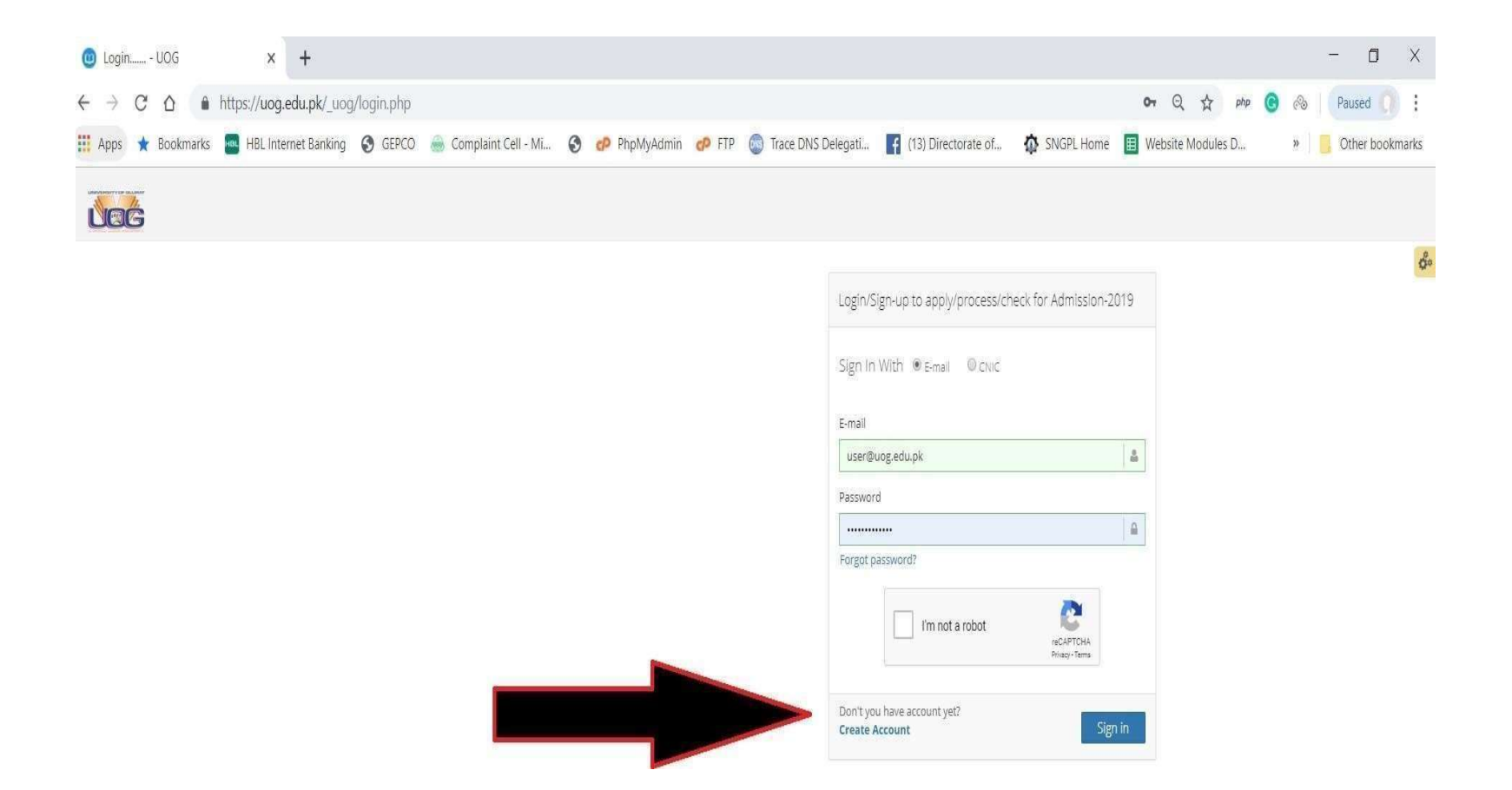

### Alert

Dear admission applicant please use your own CNIC/B-Form no for registration of application in admission portal.

This registration is for portal is once. However multiple applications are allowed.

#### About University of Gujrat

The University of Gujrat is one of the new major public sector universities in Punjab. The university was established under Act IX of 2004 by Government of Punjab, Pakistan on 23 February 2004

#### Contact Us

Address: Hafiz Hayat Campus Jalalpur Jattan Road Gujrat

Phone: (053) 3643112 Enrollment: 11,560 (2010) Founded: 2003

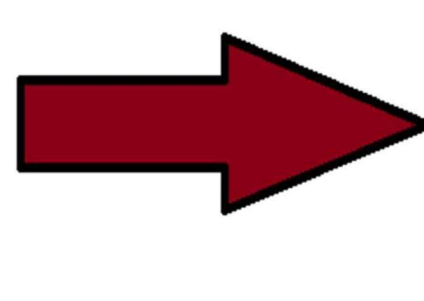

| (i.e. 923001234567)                                                                                     | (i.e. 923001234567)                                                                                               |
|----------------------------------------------------------------------------------------------------|----------------------------------------------------------------------------------------------------|
| Enter Cell No.                                                                                          | Retype Cell No.                                                                                                   |
| (i.e. 3420132878105)                                                                                    | (i.e. 3420132878105)                                                                                              |
| Enter CNIC.                                                                                             | Retype CNIC No.                                                                                                   |
| Enter Email Address                                                                                     |                                                                                                    |
| Retype Email Address                                                                                    |                                                                                                    |
| Type Password                                                                                           | Retype Password                                                                                                   |
| CNIC Front<br>Choose File No file chosen<br>In case of unavailability of 0<br>upload B-Form/CRC against | CNIC Back<br>Choose File No file choses<br>CNIC for any reason, Candidate can<br>the CNIC Front & Back side image |
| I'm not a r                                                                                             | obot                                                                                                    |

#### **Login for Admission**

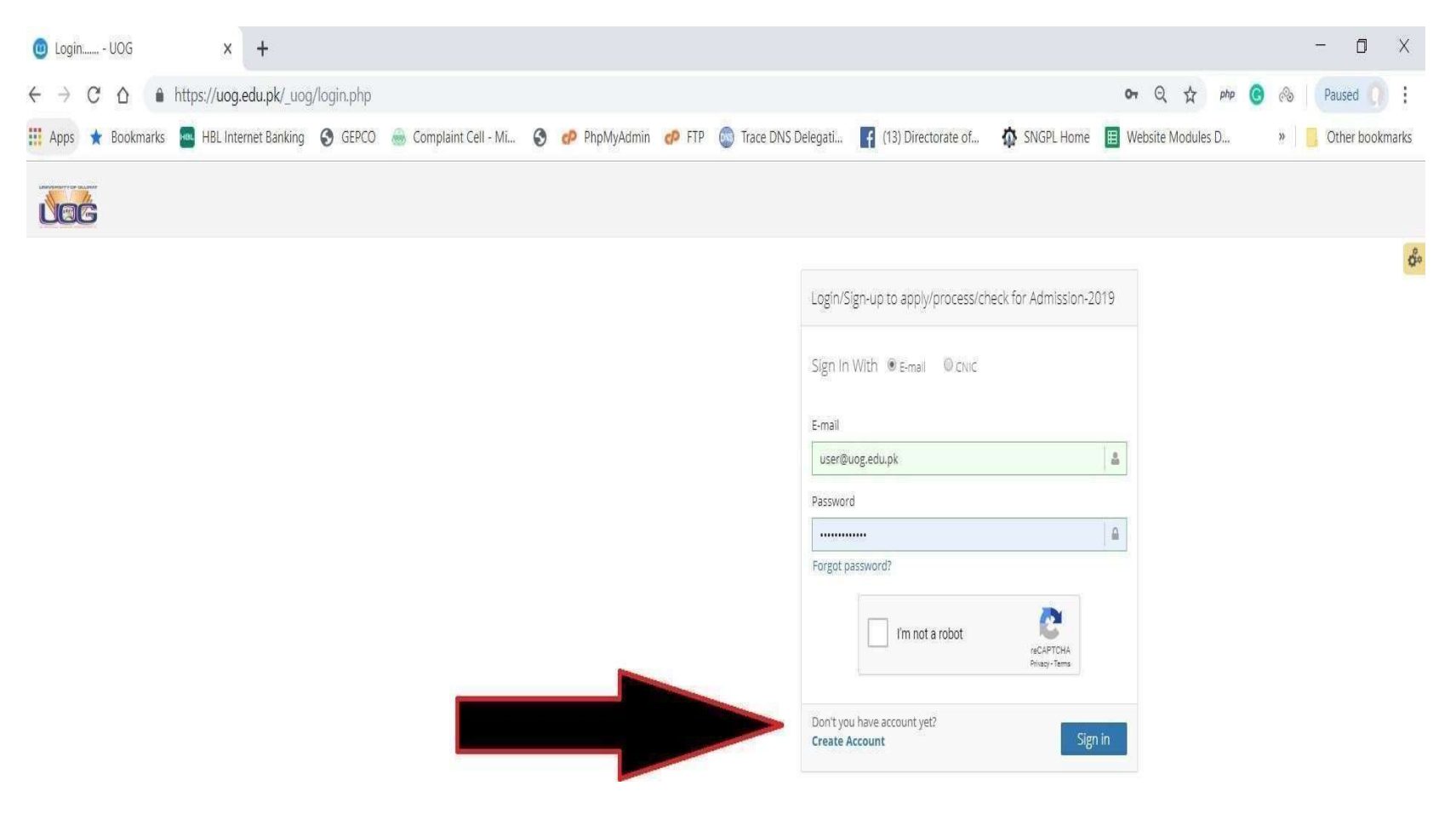

#### After Successful Login

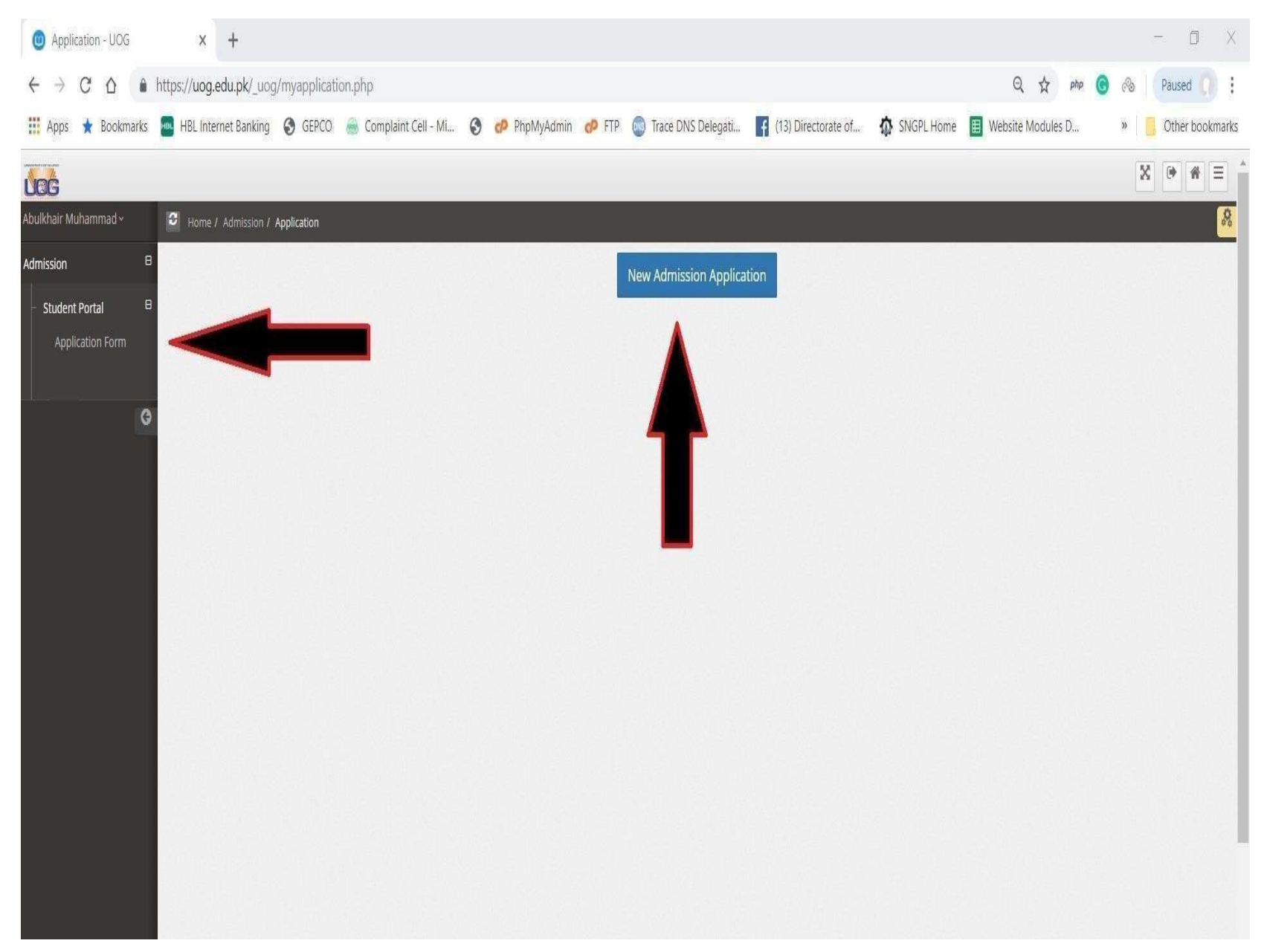

### **Application Steps**

| 5 |                               | Uploading of complete Lists of applications received online on admission Portal | September 24, 2021                  |
|---|-------------------------------|---------------------------------------------------------------------------------|-------------------------------------|
|   | C Home / Admission / Applicat | UOG Entry Test (BS Engineering Technology & B.Arch)                             | September 29, 2021                  |
|   |                               | Medical Examination for the Reserved Seats (Special Person)                     | September 29, 2021                  |
|   | 0                             | Trial for Sports reserve seats                                                  | September 30, 2021                  |
|   |                               | Test for Co-Curricular reserve seats                                            | October 01, 2021                    |
|   |                               | First Merit List for All Programs                                               | October 11, 2021                    |
|   |                               | Deadline for Fee Submission for First Merit List                                | October 14, 2021                    |
|   |                               | Second Merit list for All Degree Programs                                       | October 18, 2021                    |
|   |                               | Deadline for Fee Submission for Second Merit List                               | October 22, 2021                    |
|   |                               | Third Merit List for All Degree Programs                                        | October 26, 2021                    |
|   |                               | Deadline for Fee Submission for Third Merit List                                | October 29, 2021                    |
|   |                               | Subsequent Merit List (if Required)                                             | October 30, 2021                    |
|   |                               | Issuance of roll numbers and emails                                             | November 01, 2021                   |
|   |                               | Departmental Orientation (Online)                                               | November 02, 2021                   |
|   |                               | Commencement of Classes for all Degree Programs                                 | November 03, 2021                   |
|   |                               |                                                                                 | I have Agreed with Admission Policy |
|   |                               |                                                                                 | Close OK                            |
|   |                               |                                                                                 | I have Agreed with Admission Po     |

### Fill ALL the Required Information Carefully.

| Persona                                                                                                    | )<br>  Detail                   | Academic Detail                                                                                                    | BegreelProgram                                                                                                    | 15election                                                                                                    |
|----------------------------------------------------------------------------------------------------|---------------------------------|----------------------------------------------------------------------------------------------------|----------------------------------------------------------------------------------------------------|----------------------------------------------------------------------------------------------------|
| Applicant: Name**<br>As per Matric/O'Level Certificate<br>Applicant: CNIC *<br>3530296576781<br>Father Name**<br>As per Matric/O'Level Certificate |                                 | Re-type Applicant Name *:<br>As per Matric/O'Level Certificate<br>Applicant CNIC **<br>3530259676791<br>Re-type Father Name *<br>As per Matric/O'Level Certificate | Upload Your Picture"<br>Picture format must<br>be in .jpgjpeggif<br>format and file size<br>must be less than 1-<br>MB. | NEXT<br>• Applicant Name must be as stated in Matric/O'Level Certificate.<br>• Picture format must be in .jpg. jpeggif format and file size must be less th<br>1-MB.<br>• Fields marked with (*) are mandatory |
| Date Of Birth ?                                                                                                    |                                 | Re-Select Date Of Birth *                                                                                                    | Domicile *                                                                                                    |                                                                                                    |
| Gender.*                                                                                                    |                                 | Religion *                                                                                                    | Guirat                                                                                                    |                                                                                                    |
| Select                                                                                                    | ~                               | Select                                                                                                    | <ul> <li>Please Must fill the</li> </ul>                                                                                | Red (*) information                                                                                                    |
| If you have been student of (<br>) Yes (Have UOG Registration n<br>UOG Registration no                                                             | JOG) before then Cho<br>o}   No | oose Yes                                                                                                    |                                                                                                    |                                                                                                    |
| Previous Degree from UOG                                                                                                    |                                 |                                                                                                    |                                                                                                    |                                                                                                    |
| Bs Hons(Education)                                                                                                    |                                 |                                                                                                    | v:                                                                                                    |                                                                                                    |
|                                                                                                    |                                 |                                                                                                    |                                                                                                    |                                                                                                    |
| Cell (Primary)                                                                                                    |                                 | Email (Primary)                                                                                                    |                                                                                                    |                                                                                                    |

| Admission Form                                                                                                    |                                         |                                                       |                    |
|----------------------------------------------------------------------------------------------------|-----------------------------------------|-------------------------------------------------------|--------------------|
| 0                                                                                                    | 2                                       | 1                                                     |                    |
| Personal Detail                                                                                                    | Academic Detail                         | Degree/Program Selection                              |                    |
|                                                                                                    |                                         |                                                       |                    |
| 1- Choose your Last Certificate/Diploma/I                                                                                                    | Degree carefully. According to your se  | lection, you will only be able to apply for those deg | rees for which you |
| 2- It is warned that selection from the fol                                                                                                    | llowing shall be locked and will not be | changed once selected. Thus utmost care may be        | become d           |
| the second state of the second state of the second state state sta | in a strain we instruct and thin the we | changed once beleeved. Thus achivist care may be o    | bserved            |
|                                                                                                    | norming and a context and this net ac   | changed once selected. Thus achieve care may be o     | observed           |
| Fields marked with (*) are mandatory                                                                                                    |                                         | enangeu once selecteu. Thus achiost care may be o     | observed           |
| Fields marked with (*) are mandatory                                                                                                    |                                         | enangeu once serecteu. Thus utiliost care may be o    | bserved            |
| Fields marked with (*) are mandatory<br>Total Years of Last Certificate/Diploma/Degree : *                                                                                                    | Name of the Last Certificate/Diplom     | a/Degree *                                            | bserved            |
| Fields marked with (*) are mandatory<br>Total Years of Last Certificate/Diploma/Degree : *<br>12 Years of Education / Diploma / Equivalent                                                                                                    | Name of the Last Certificate/Diplom     | a/Degree *                                            | DServed            |
| Fields marked with (*) are mandatory<br>Total Years of Last Certificate/Diploma/Degree : *<br>12 Years of Education / Diploma / Equivalent                                                                                                    | Name of the Last Certificate/Diplom     | a/Degree *                                            | bserved            |
| Fields marked with (*) are mandatory Total Years of Last Certificate/Diploma/Degree : * 12 Years of Education / Diploma / Equivalent                                                                                                    | Name of the Last Certificate/Diplom     | a/Degree *                                            | bserved            |
| Fields marked with (*) are mandatory Total Years of Last Certificate/Diploma/Degree : # 12 Years of Education / Diploma / Equivalent                                                                                                    | Name of the Last Certificate/Diplom     | a/Degree *                                            | DServed            |
| Fields marked with (*) are mandatory Total Years of Last Certificate/Diploma/Degree : * 12 Years of Education / Diploma / Equivalent                                                                                                    | Name of the Last Certificate/Diplom     | a/Degree *                                            | DSErvea            |

### Enter the Intermediate Group like (FSC Pre-Eng., Pre-med, ICS, FA, DIPLOMA)

# Select the campus ,Session morning or evening and faculty and degree programs

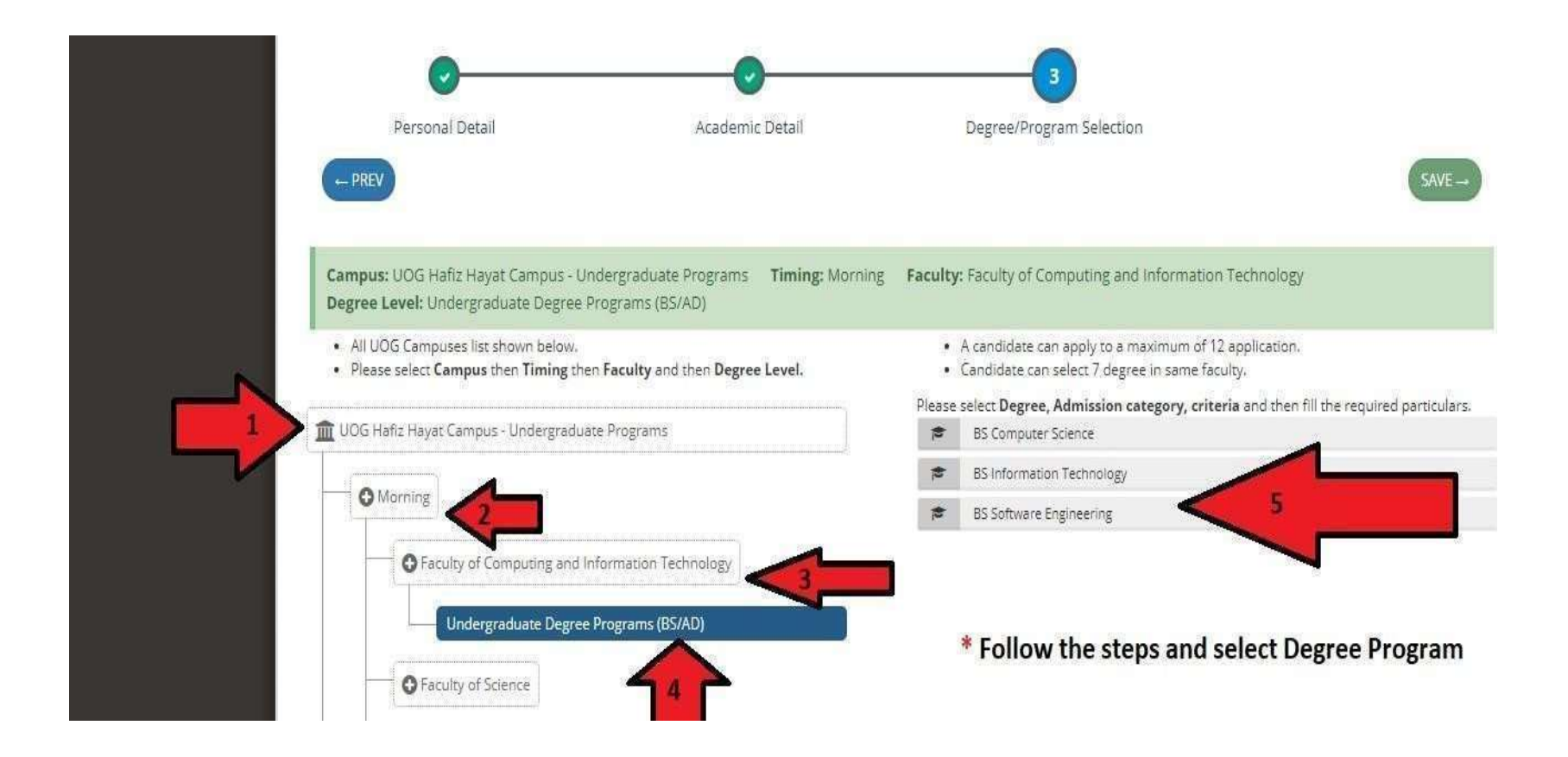

#### Select Your Admission Category and Enter Matriculate/equivalent Marks

|   |           | BS Cor                   |
|---|-----------|--------------------------|
|   |           | Adm                      |
|   |           | 00                       |
| 1 |           | ⊖ sp                     |
|   | Select    |                          |
|   | Admission | ⊖ sp                     |
|   | Category  | 000                      |
|   | $\sim$    | () CH                    |
|   |           | () FA                    |
|   |           | O<br>WAR<br>SERV<br>ARMI |
|   |           | Ом                       |
|   |           | ⊖ ch                     |

| S Computer Science                                                                                    |                                                                                                    |
|----------------------------------------------------------------------------------------------------|----------------------------------------------------------------------------------------------------|
| Admission Category                                                                                    | Admission Category Eligibility/Description                                                                                                    |
|                                                                                                    |                                                                                                    |
| O SPECIAL PERSONS                                                                                     | PRODUCE A CERTIFICATE, DULY ISSUED BY THE DISTRICT DISABLE ASSESSMENT COMMITTEE, GOVERNMENT OF PUNJAB AND HAVE TO APPEAR<br>BEFORE THE UOG MEDICAL BOARD/COMMITTEE FOR MEDICAL EXAMINATION AS PER ADVERTISED SCHEDULE ALONG WITH ORIGINAL<br>CREDENTIALS                                                                                                    |
| SPORTS                                                                                                | PROVIDE A REGISTRATION CERTIFICATE FROM PROVINCIAL/DISTRICT SPORTS BOARD ALONG WITH CERTIFICATES OF PARTICIPATION AT INTER<br>COLLEGE/BOARD LEVEL ISSUED BY THE EDUCATION DEPARTMENT/CONCERNED BOARD, FINAL SELECTION SHALL BE MADE ON THE BASIS OF<br>TRIALS FOR EACH CATEGORY/EVENT/KIND OF SPORTS THAT SHALL BE HELD AS PER ADVERTISED SCHEDULE AND VENUE AT UOG. |
| O CO-CURRICULAR ACTIVITIES                                                                            | PROVIDE A CERTIFICATE IN THE CO-CURRICULAR ACTIVITIES AT INTER COLLEGE/BOARD LEVEL ISSUED BY THE EDUCATION<br>DEPARTMENT/CONCERNED BOARD. THE FINAL SELECTION SHALL BE MADE ON AUDITIONS THAT SHALL BE HELD AS PER ADVERTISED SCHEDULE<br>AND VENUE AT UOG                                                                                                    |
| CHILDREN OF UOG EMPLOYEES                                                                             | NADRA 8-FORM, UOG EMPLOYMENT CERTIFICATE ISSUED BY REGISTRAR OFFICE SHALL BE REQUIRED ALONG WITH ADMISSION APPLICATION FORM                                                                                                    |
| () FATA                                                                                               | DOMICILE REQUIRED OF EX-FATA DISTRICTS                                                                                                    |
| O<br>WARDS OF SHUHADA, WAR DISABLED<br>SERVING AND RETIRED INDIVIDUALS OF<br>ARMED FORCES OF PAKISTAN | NOMINATION REQUIRED FROM GENERAL HEADQUARTERS, RAWALPINDI                                                                                                    |
|                                                                                                    | MINORITIES OF PAKISTAN                                                                                                    |
| CHILDREN OF OVERSEAS PAKISTANIS                                                                       | APPLICANT HAVE TERMINAL DEGREE FROM ABROAD                                                                                                    |

ELIGIBILITY

| ELIGIBILITY CRITERIA FOR PRE-ENGINEERING GROU                                 | P/PRE-MEDICAL G | ROUP/ICS/SCIENC        | E GROUP/A | LEVEL |                    |     |                      |                        |
|-------------------------------------------------------------------------------|-----------------|------------------------|-----------|-------|--------------------|-----|----------------------|------------------------|
| REQUIRED QUALIFICATION / TEST / INTERVIEW                                     | OBTAIN MARKS    | RETYPE OBTAIN<br>MARKS | TOTAL MA  | RKS   | RETYPE TO<br>MARKS | TAL | OBTAIN<br>PERCENTAGE | REQUIRED<br>PERCENTAGE |
| PRE-ENGINEERING / PRE-MEDICAL / ICS / SCIENCE GROUP / A<br>LEVEL (FIRST YEAR) |                 |                        | 450       | ~     | 450                | ~   |                      | 50                     |

| ELIGIBILITY CRITERIA FOR DIPLOMA HOLDERS    |              |                        |             |                       |                      |                        |             |
|---------------------------------------------|--------------|------------------------|-------------|-----------------------|----------------------|------------------------|-------------|
| REQUIRED QUALIFICATION / TEST / INTERVIEW   | OBTAIN MARKS | RETYPE OBTAIN<br>MARKS | TOTAL MARKS | RETYPE TOTAL<br>MARKS | OBTAIN<br>PERCENTAGE | REQUIRED<br>PERCENTAGE | ELIGIBILITY |
| DIPLOMA (D.A.E) OR EQUIVALENT (SECOND YEAR) |              | []]                    | 1750 💙      | 1750 🗸                |                      | 50                     |             |

# Here you Can Finalize Your application or you may edit first for error correction.

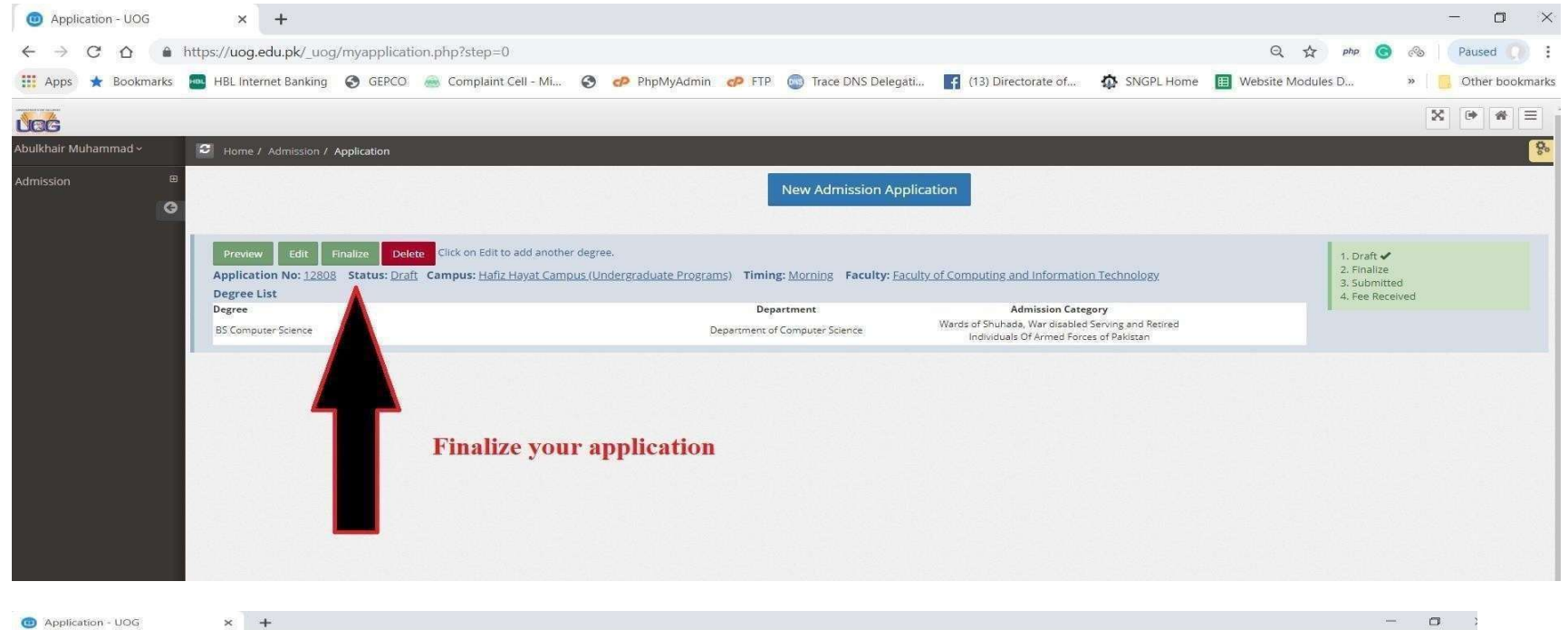

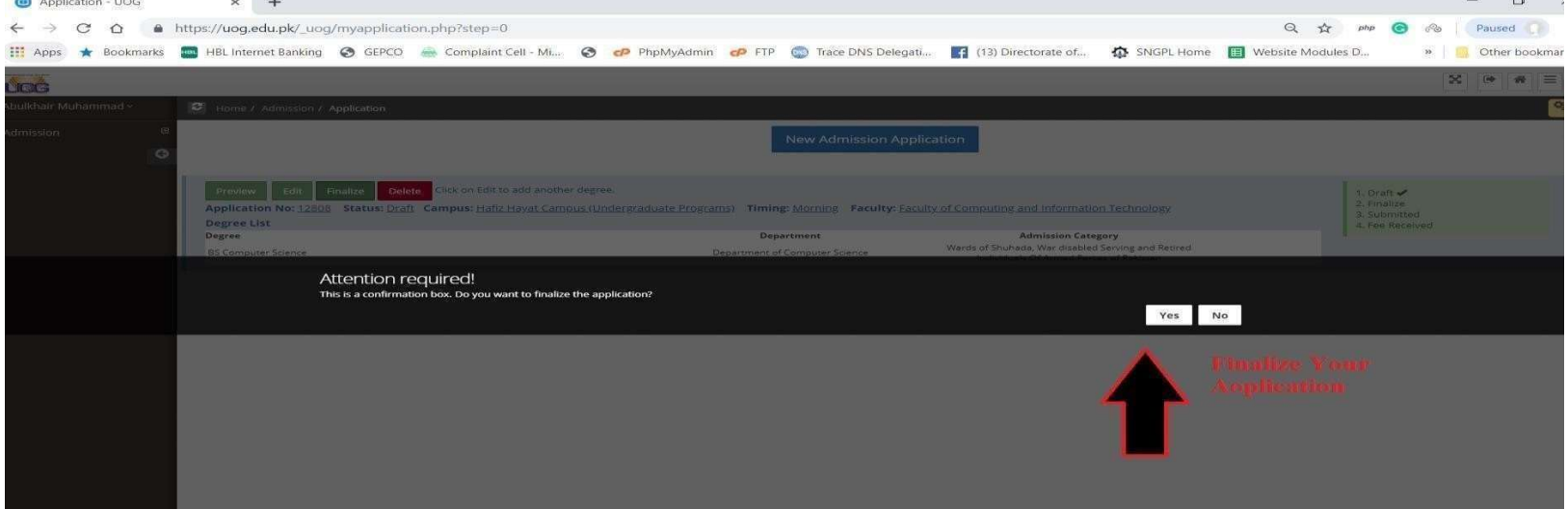

## Print Fee Challan Here. No need to upload this challan. Only deposit in any branch of BOP

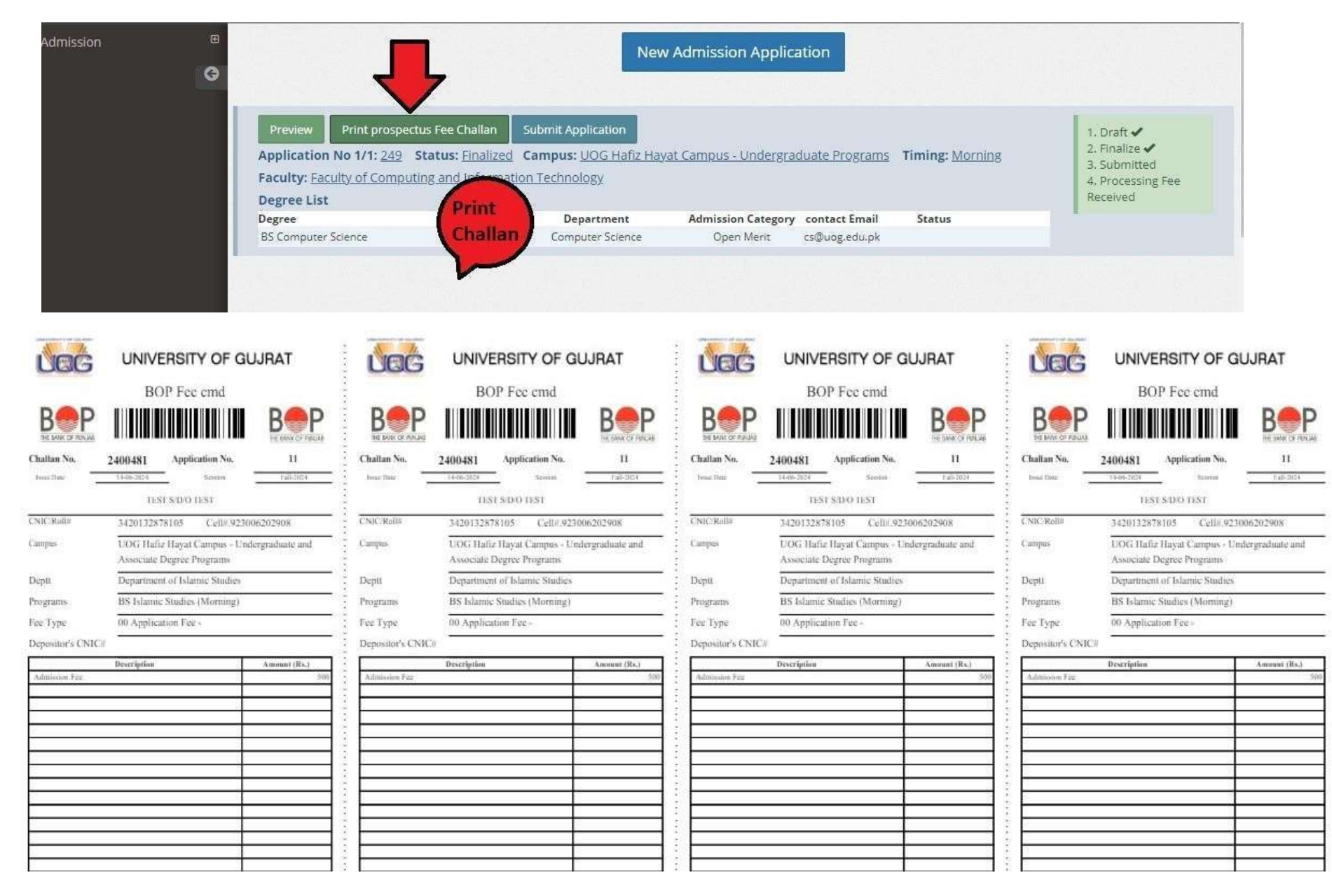

# Now Enter the Challan Deposit Date and upload matric & Intermediate ResultCard/Certificate.

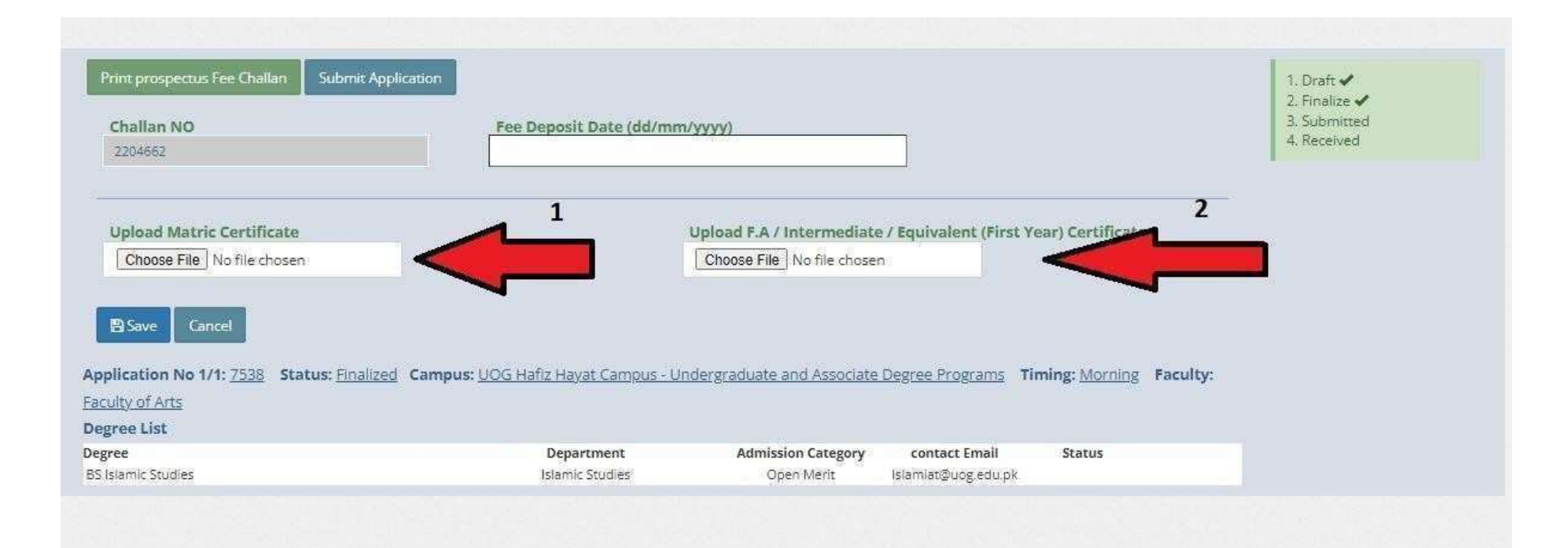

# Upload Matric & Intermediate Result and verify it by clicking VIEW FILE and then Save theapplication.

| nt prospectus Fee Challan Submit Applic | ation                                       |                                                        | 1. Draft -<br>2. Finalize - |
|-----------------------------------------|---------------------------------------------|--------------------------------------------------------|-----------------------------|
| hallan NO                               | Fee Deposit Date (dd/mm/yyyy)               |                                                        | 3. Submitted<br>4. Received |
| 204662                                  |                                             |                                                        |                             |
|                                         |                                             |                                                        |                             |
| pload Matric Certificate                | Upload F.                                   | A / Intermediate / Equivalent (First Year) Certificate |                             |
| Choose File Complete_Y2nd_year.pdf      | Choose                                      | File Complete_Y2nd_year.pdf                            |                             |
| File Helended Guerorefully              | Cialla                                      | landed Successfully                                    |                             |
| rie opioadeu successiuny.               | File Op                                     | loaded successiony.                                    |                             |
|                                         |                                             |                                                        | 1                           |
| View File                               |                                             |                                                        |                             |
|                                         |                                             | 078022                                                 |                             |
| Save Cancel                             |                                             |                                                        |                             |
|                                         |                                             |                                                        |                             |
| tation No 1/1: 7538 Status: Hinalized   | Campus: UOG Hatiz Hayat Campus - Undergradu | ate and Associate Degree Programs Timing: Morning F    | aculty:                     |
|                                         |                                             |                                                        |                             |
|                                         | Department Adu                              | mission Category contact Email Status                  |                             |
|                                         |                                             |                                                        |                             |

### At Final Step Read the instructions Carefully .

|                                                                                                    | Educational Certifcates Details                                                                                                    |
|----------------------------------------------------------------------------------------------------|----------------------------------------------------------------------------------------------------|
|                                                                                                    | Alert                                                                                                    |
| 1. It is reminding that this is your <b>final sub</b> r                                                                                                    | nission.                                                                                                    |
| 2. Final submission will only be considered                                                                                                    | when you upload scan copy of Complete result of intermediate (SECOND YEAR) or                                                                                                    |
| 2. Final submission will only be considered                                                                                                    |                                                                                                    |
| DAE (THIRD YEAR).                                                                                                    |                                                                                                    |
| <ol> <li>DAE (THIRD YEAR).</li> <li>If you entered incorrect marks w.r.t. you merit.</li> </ol>                                                                                                    | ar academic document, <b>your admission shall be cancelled</b> even after selection for                                                                                                    |
| <ol> <li>2. Final submission will only be considered<br/>DAE (THIRD YEAR).</li> <li>3. If you entered incorrect marks w.r.t. you<br/>merit.</li> <li>4. In case of missing documents / receive a</li> </ol>                                                                                                    | ur academic document, <b>your admission shall be cancelled</b> even after selection for<br>any <b>objection</b> from department, you can upload your <b>academic documents</b> below                                                                            |
| <ol> <li>2. Final submission will only be considered<br/>DAE (THIRD YEAR).</li> <li>3. If you entered incorrect marks w.r.t. you<br/>merit.</li> <li>4. In case of missing documents / receive a</li> <li>In case of missing documents / receive a</li> </ol>                                                                                                    | ur academic document, <b>your admission shall be cancelled</b> even after selection for<br>any <b>objection</b> from department, you can upload your <b>academic documents</b> below<br>Uploaded F.A / Intermediate / Equivalent (First Year) Degree: View File |
| <ol> <li>Pinal submission will only be considered<br/>DAE (THIRD YEAR).</li> <li>If you entered incorrect marks w.r.t. you<br/>merit.</li> <li>In case of missing documents / receive a</li> <li>In case of missing documents / receive a</li> <li>Ioaded Matric Certificate: View File</li> <li>Ioaded F.A / Intermediate / Equivalent Degree: View File</li> </ol> | ur academic document, <b>your admission shall be cancelled</b> even after selection for<br>any <b>objection</b> from department, you can upload your <b>academic documents</b> below<br>Uploaded F.A / Intermediate / Equivalent (First Year) Degree:           |
| <ul> <li>2. Final submission will only be considered DAE (THIRD YEAR).</li> <li>3. If you entered incorrect marks w.r.t. you merit.</li> <li>4. In case of missing documents / receive a</li> <li>Noaded Matric Certificate: View File</li> <li>Noaded F.A / Intermediate / Equivalent Degree: View File</li> <li>Upload Matric Certificate</li> </ul>               | ur academic document, <b>your admission shall be cancelled</b> even after selection for<br>any <b>objection</b> from department, you can upload your <b>academic documents</b> below<br>Uploaded F.A / Intermediate / Equivalent (First Year) Degree: View File |